◆「クリアスクリーン」解除方法(パナソニック製 顔認証付きカードリーダー)

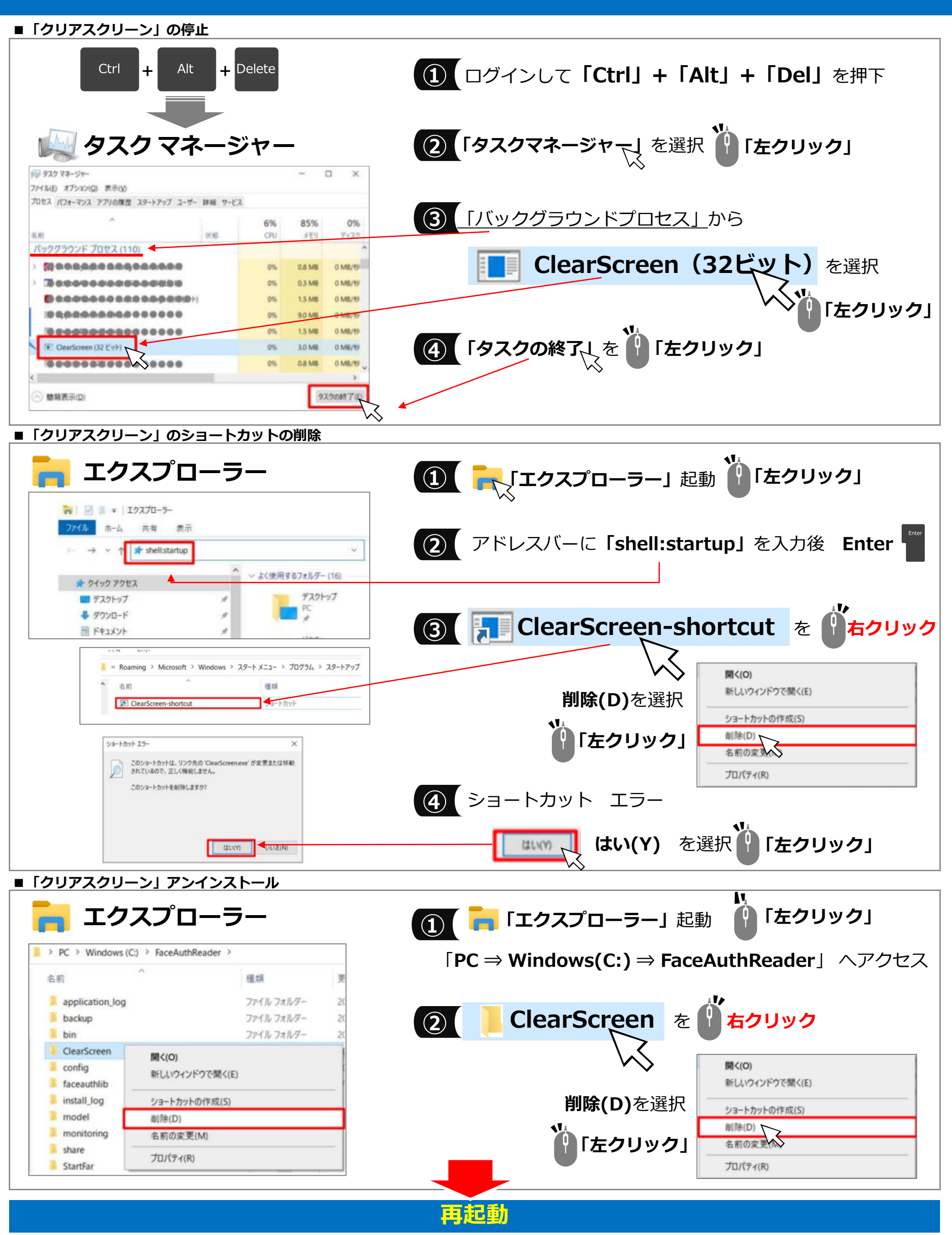

Copyright © 2023 Nippon Telegraph and Telephone East Corp. All Rights Reserved. Ver.1.4 K23-00232[2304-2312]